# Mozilla Firefox updaten naar de meest recente versie

Het is erg belangrijk dat U over de meest recente versies van uw internet-browsers beschikt !! Controleer regelmatig of U beschikt over de meest recente versie. Vanuit Mozilla Firefox zelf kunt U eenvoudig en snel updaten naar de meest recente versie.

Hieronder wordt uitgelegd hoe U dit zelf eenvoudig kunt doen ...

## Stap 1: Openen Mozilla Firefox

Dubbelklik met de linker muisknop op uw bureaublad op het icoontje: Mozilla Firefox

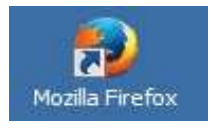

Alternatief: U kunt ook met de rechter muisknop op het bovenstaande icoontje klikken en daarna met de linker muisknop kiezen voor: Openen. ( Dit bovenstaande icoontje staat mogelijk ook links onderaan op uw bureaublad, vlak bij de Start-knop.)

## Stap 2 : Zet uw Menubalk aan in uw Mozilla Firefox browser

De Menubalk ziet er in Firefox alsvolgt uit...

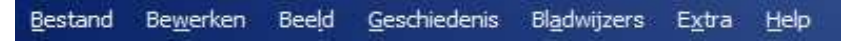

Staat uw Menubalk al aan, ga dan naar stap 3 De Menubalk kunt U in uw Firefox-browser alsvolgt aanzetten:

Klik met de rechter muisknop op het bovenste blauwe gedeelte, boven de witte adresbalk :

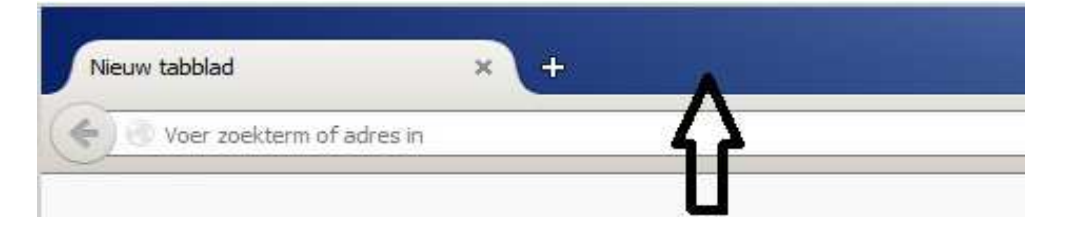

#### Er verschijnt dan een menu :

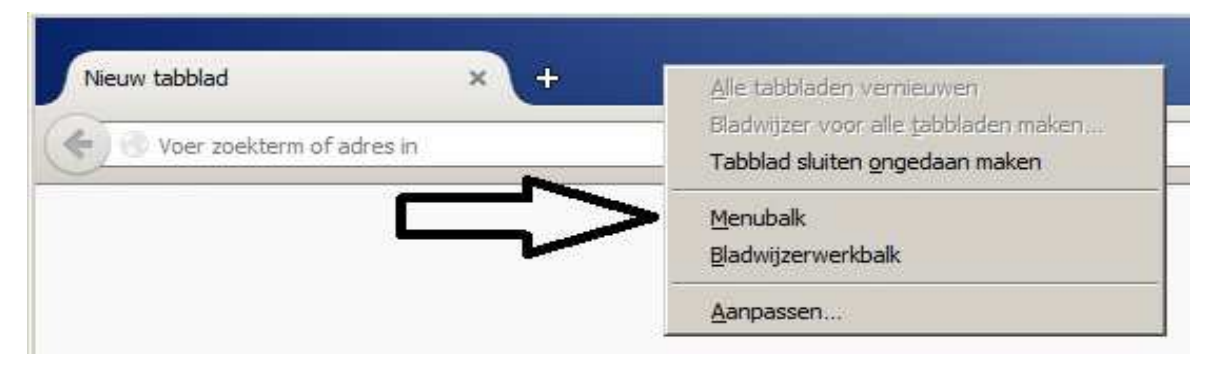

Vink het middelste item aan: Menubalk

| <u>B</u> estand Be <u>w</u> erken Bee <u>l</u> d <u>G</u> eschiedenis Bl <u>a</u> dwijzers E <u>x</u> | <u>(</u> tra <u>H</u> elp                                         |
|----------------------------------------------------------------------------------------------------|-------------------------------------------------------------------|
| Nieuw tabblad × +                                                                                     | Alle tabbladen vernieuwen<br>Bladwijzer voor alle tabbladen maken |
|                                                                                                    | Tabblad sluiten ongedaan maken Menubalk Bladwijzerwerkbalk        |
|                                                                                                    | <u>A</u> anpassen                                                 |

#### De Menubalk staat nu aan :

| Bestand | Be <u>w</u> erken | Beeld     | <u>G</u> eschiedenis | Bl <u>a</u> dwijzers | E <u>x</u> tra | Help |  |
|---------|-------------------|-----------|----------------------|----------------------|----------------|------|--|
| Nieuw   | tabblad           |           | ×                    | ÷                    |                |      |  |
| 4 3     | Voer zoekte       | rm of adr | es in                |                      |                |      |  |
| ~       |                   |           |                      |                      |                |      |  |

### Stap 4: Mozilla Firefox updaten naar de meest recente versie

Klik met de linker-muisknop in uw Menubalk op:

Kies vervolgens met uw linker-muisknop onderaan de menukeuze:

**Over Firefox** 

| estand Be <u>w</u> erken Bee <u>l</u> d <u>G</u> eschiedenis Bl <u>a</u> dwijzers E <u>x</u> tra | <u>H</u> elp                                                       |
|--------------------------------------------------------------------------------------------------|--------------------------------------------------------------------|
| START Nederland × +                                                                              | Fref <u>o</u> x-rondleiding                                        |
| www.startnederland.nl                                                                            | Shel <u>t</u> oetsen<br>Firefox- <u>s</u> tatusrapport             |
|                                                                                                  | <u>P</u> robleemoplossingsinformatie<br>Feedback <u>v</u> ersturen |
|                                                                                                  | Herstarten met uitgeschakelde add-ons<br>Webvervalsing rapporteren |
|                                                                                                  | Over <u>F</u> irefox                                               |

Help

Firefox controleert nu automatisch of U over de meest recente versie beschikt. Is dit niet zo dan zal Firefox direkt de nieuwste versie downloaden. Echter, het is mogelijk dat U stap 4 één of enkele malen dient te herhalen, omdat Firefox niet in alle gevallen direkt kan/zal updaten naar de meest recente versie, maar eerst upgrade naar een meer recente tussenliggende versie.

BELANGRIJK: Herhaal stap 4, todat U een scherm krijgt te zien, vergelijkbaar met het scherm hieronder, waarbij Firefox meldt : **Firefox is up-to-date** 

|                     | Firefox is up-to-date<br>Firefox is ontworpen door Moo<br>wereldwijde gemeenschap die<br>openbaar en voor iedereen too<br>Wilt u helpen? Geef een donat | illa, een<br>samenwerkt om het internet open,<br>egankelijk te houden.<br>ie of doe mee! |
|---------------------|----------------------------------------------------------------------------------------------------|------------------------------------------------------------------------------------------|
| Licentie-informatie | Findashn ikararachtan                                                                                                    | Drivacubelaid                                                                            |

Stap 5 : Firefox beschikt standaard niet over de ingebouwde Adobe Flash-player De meest recente versie van Adobe Flash-player kunt U downloaden via de navolgende internet-link:

## https://get.adobe.com/flashplayer/?loc=nl

In Firefox kunt U via de menukeuze: Extra Add-ons controleren welke versie van de Adobe Flashplayer U momenteel heeft, als U die heeft. Kijk bij het versienummer van: Shockwave Flash

U mag dit document vrij downloaden en verspreiden of mailen naar andere computergebruikers.

Voor meer help-informatie, tips en trucs kunt U terecht op het navolgende internetadressen:

## www.startnederland.nl/help of op: www.Windows10help.nl

Dit .pdf bestand kunt U ook terugvinden via één van de bovenstaande internet-adressen.

Dit .pdf document wordt U aangeboden door: www.startnederland.nl